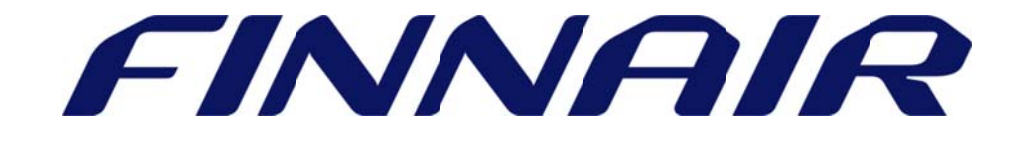

# Welcome to Finnair Cargo's web portal

## Booking

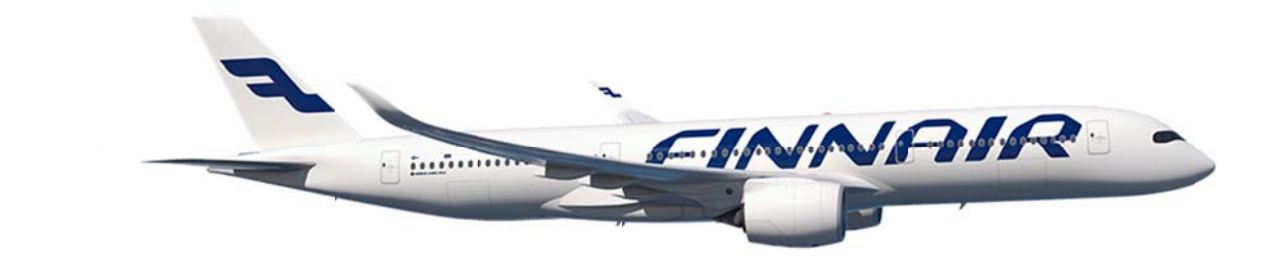

Page 1 of 8

## Booking

Using the Booking function customers can make cargo reservations for Finnair flights. The Booking function can be found under "**Shipments**" tab.

| Shipments                              | M                                                                               | yCargo                                          | Logou                     | ıt                                        |                             |                                            |              |
|----------------------------------------|---------------------------------------------------------------------------------|-------------------------------------------------|---------------------------|-------------------------------------------|-----------------------------|--------------------------------------------|--------------|
| ipments                                | booking                                                                         |                                                 |                           |                                           |                             |                                            |              |
| track shipment                         | Make bookings on<br>shipment progress r                                         | -line up to 250 days<br>lotifications proactive | in advance. Create<br>ly. | booking templates for                     | your recurring              | * Indicates ma<br>  bookings as well as ge | ndatory<br>t |
| availability<br>booking<br>air waybill | Document No. *                                                                  | AWB V 105 UNK                                   | Get Next                  | Cancel AWB                                | Job F<br>Num                | Reference<br>ber                           |              |
| customer ,<br>relations ,              | Shipment I<br>Origin*<br>Final Destination*<br>Nature of Goods *<br>Flight Date | Details                                         | ිය<br>ීය<br>Get Flights   | <u>Total Piec</u><br>Weight *<br>Volume * | es *                        | Dimensions<br>Kilos T<br>Cubic Metre T     |              |
|                                        | Flight No.*                                                                     | Departure Date*<br>DD MMM YYY                   | From* To*                 | Use My Allotment                          | Product Code<br>Commodity ( | e*<br>Code* E0000                          | 12           |

The booking function can also be used for allotment bookings, amendments, creating booking templates and making bookings using the created templates.

### Creating a booking

#### Document details

|                |         |       |      |          |            | John Dieferrenzen |  |
|----------------|---------|-------|------|----------|------------|-------------------|--|
| Document No. * | A 14/1P | 105   | LINK | Get Nevt | Cancel AWB | Job Reference     |  |
|                | AVVD    | • 105 | UNIX | OCCINEXC | Cancer Awb | Number            |  |
|                |         |       |      |          |            |                   |  |

User can specify the document number by typing the air waybill number manually from their AWB stock. You may use the **"Get Next"** button to automatically generate the next available air waybill from your company stock.

#### Shipment details

| Shipment D         | etails   |                     |                |               |
|--------------------|----------|---------------------|----------------|---------------|
| Origin*            |          | *2                  | Total Pieces * | Dimensions    |
| Final Destination* |          | *22                 | Weight *       | Kilos 🔻       |
| Nature of Goods *  |          |                     | Volume *       | Cubic Metre 🔻 |
| Flight Date        | DD MMM Y | YYY 🛱 🛛 Get Flights |                |               |

Here users can update basic reservation details. To update dimensions, click on the **"Dimensions"** tab. All mandatory fields are indicated with an \*.

|     |       |         |                      |        | -     |        |            |
|-----|-------|---------|----------------------|--------|-------|--------|------------|
| Din | nensi | ions    |                      |        |       |        | ×          |
|     |       |         |                      |        |       |        |            |
|     |       | No. Pcs | Units                | Length | Width | Height | Volume(CM) |
| 1   |       | 1       | Centimeters <b>V</b> | 60.00  | 80.00 | 40.00  | 0.192      |
| 4   |       | 1       | Centimeters <b>V</b> | 120.00 | 80.00 | 60.00  | 0.576      |
| 5   |       |         | Centimeters <b>V</b> |        |       |        |            |
|     |       | 2       |                      |        |       |        | 0.768      |
|     |       |         |                      |        |       |        |            |
|     |       |         |                      |        |       |        |            |
|     |       |         |                      |        |       |        |            |
|     |       |         |                      |        |       |        |            |
|     |       |         |                      |        |       |        |            |
|     |       |         |                      |        |       |        |            |
|     |       |         |                      |        |       |        |            |
|     |       |         |                      |        |       |        |            |
|     |       |         |                      |        |       | Remove | Add Close  |

Update the correct shipment dimensions and click "Close" button.

Next, enter the **"Flight Date"** and click **"Get Flights"** button to have a list of all available flights for the selected routing.

#### booking schedule

|            | Flight No. | Org. | Dest. | Dep. Date - Time* | Arr. Date - Time* | Mode* | Stops | Aircraft Description |
|------------|------------|------|-------|-------------------|-------------------|-------|-------|----------------------|
| $\bigcirc$ | AY 0005    | HEL  | JFK   | 10 NOV 16 - 1410  | 10 NOV 16 - 1555  | PAX   | 0     | [333]                |
|            | AY 9000    | JFK  | ATL   | 10 NOV 16 - 2200  | 11 NOV 16 - 1600  | TRC   | 0     | Road Feeder Service  |
| $\bigcirc$ | AY 0005    | HEL  | JFK   | 11 NOV 16 - 1410  | 11 NOV 16 - 1555  | PAX   | 0     | [333]                |
|            | AY 9000    | JFK  | ATL   | 11 NOV 16 - 2200  | 12 NOV 16 - 1600  | TRC   | 0     | Road Feeder Service  |
| $\bigcirc$ | AY 0005    | HEL  | JFK   | 12 NOV 16 - 1410  | 12 NOV 16 - 1555  | PAX   | 0     | [333]                |
|            | AY 9000    | JFK  | ATL   | 12 NOV 16 - 2200  | 13 NOV 16 - 1600  | TRC   | 0     | Road Feeder Service  |
| $\bigcirc$ | AY 0005    | HEL  | JFK   | 13 NOV 16 - 1410  | 13 NOV 16 - 1555  | PAX   | 0     | [333]                |
|            | AY 9000    | JFK  | ATL   | 13 NOV 16 - 2200  | 14 NOV 16 - 1600  | TRC   | 0     | Road Feeder Service  |
| $\bigcirc$ | AY 0005    | HEL  | JFK   | 14 NOV 16 - 1410  | 14 NOV 16 - 1555  | PAX   | 0     | [333]                |
|            | AY 9000    | JFK  | ATL   | 14 NOV 16 - 2200  | 15 NOV 16 - 1600  | TRC   | 0     | Road Feeder Service  |

#### Flight details

|    | Flight No.*     | Departure Date* | From* | To* | Use My Allotment |
|----|-----------------|-----------------|-------|-----|------------------|
|    | AY 0005         | 14 Nov 2016 🛱   | HEL   | JFK |                  |
|    | AY 9000         | 18 Nov 2016 🛱   | JFK   | ATL |                  |
| Ad | d Flight Delete | Selected Flight |       |     |                  |

Update your preferred flight details. If you have an allotment on a flight, click **"Use My Allotment"** checkbox to make a booking for it. You can add more legs by clicking the **"Add Flight"** button.

#### Shipment Codes

| Product Code*         | *2 |
|-----------------------|----|
| Commodity Code* E0000 | 22 |
|                       |    |
|                       |    |

Note! Finnair has two product codes: **CGR** for general cargo and **FIRST** for priority cargo. You can also open the folder next to the product code field to select a code from the list.

| Special Handling Code                                              |                                                    |             |
|--------------------------------------------------------------------|----------------------------------------------------|-------------|
| Computation of air waybill rating and oth<br>Special Handling Code | er charges would be based on the first SHC entered | <b>*</b> 2- |

Special Handling Codes can be added by clicking "folder" icon.

| 5   | elect searc  | h field 🔻 📔                | Search                               |              |
|-----|--------------|----------------------------|--------------------------------------|--------------|
| Tot | al 129 recor | rds found.                 | Page 1 of 13 🧌 萨 1                   | Go to pag    |
|     | Code Value   |                            | Description                          |              |
|     | SV4          | 4% on Normal rate of TAC   | T                                    |              |
|     | AOG          | Aircraft on Ground         |                                      |              |
|     | MAL          | Mail                       |                                      |              |
|     | OBX          | Obnoxious Cargo            |                                      |              |
|     | SPX          | Cargo Secure for Passenge  | er and All-Cargo Aircraft            |              |
|     | SCO          | Cargo Secure for All-Cargo | o Aircraft Only                      |              |
|     | SBU          | temporarily re-instated fo | r technical reasons. Do not use on n | ew shipments |
|     | BUC          | PREPACKED LD3/LD6          |                                      |              |
|     | EAP          | e-freight Consignment wit  | th Accompanying Documents            |              |
|     | POS          | Positive Space             |                                      |              |

The List of Special Handling Codes provides all available codes. Specify required code by selecting it and click "Close" button. The SHC code is displayed in the Special Handling Code tab.

| Code Value         | ▼ PES      | Search                       |    |
|--------------------|------------|------------------------------|----|
| Fotal 1 records fo | ound.      | Page 1 of 1 🏟 萨 🚺 🛛 Go to pa | ge |
|                    | Code Value | Description                  |    |
| PES                |            | Fish/Seafood                 |    |
|                    |            |                              |    |

You can find the required SHC code by entering the code and clicking "Search" button. System will display a record if available.

Click on the code to select it.

#### Shipper and Consignee

| Shipper          |                |                    |        |   | Consignee        |                |                      |
|------------------|----------------|--------------------|--------|---|------------------|----------------|----------------------|
|                  | <u>Get f</u> i | om Address Book &  | 7      |   |                  | <u>Get fro</u> | om Address Book 🕫    |
| Name             | HELS           | INKI SHIPPER       |        |   | Name             | NEW Y          | ORK CONSINGEE        |
| Street Address 1 | HELS           | INKI STREET ADDF   | RESS 1 |   | Street Address 1 | NEW Y          | ORK STREET ADDRESS 1 |
| Street Address 2 | HELS           | INKI STREET ADDF   | RESS 2 |   | Street Address 2 | NEW Y          | ORK STREET ADDRESS 2 |
| Street Address 3 | HELS           | INKI STREET ADDF   | RESS 3 |   | Street Address 3 | NEW Y          | ORK STREET ADDRESS 3 |
| Place/Location   | HELS           | INKI               |        |   | Place/Location   | NEW Y          | /ORK                 |
| P.O. Box         |                |                    |        |   | P.O. Box         |                |                      |
| ZIP/Postal code  | 1234           | 5                  |        |   | ZIP/Postal code  | 10001          | L                    |
| State/Province   |                |                    |        |   | State/Province   |                |                      |
| City             | HEL            | HELSINKI           | 2      |   | City             | NYC            | NEW YORK CITY        |
| Country Code     | FI             | FINLAND            | 2      |   | Country Code     | US             | UNITED STATES OF 1 🗁 |
| Phone No.        | 0401           | 234567             |        |   | Phone No.        | 71812          | 234567               |
| Mobile No.       |                |                    |        |   | Mobile No.       |                |                      |
|                  | 🗆 Sa           | ve in Address Book |        | _ |                  | Sav            | ve in Address Book   |

It is possible to load the shipper and consignee details from the Address Book. If the shipper and consignee details are new, click "Save in Address Book" checkbox.

#### Shipping Remarks

| Shipping Remarks                         |
|------------------------------------------|
| ENTER ANY REMARKS RELATED TO RESERVATION |
|                                          |

#### Agent Details

| Agent Name       | XXXX     | RWARDING FINLAND OY                    | ZIP/Postal code | 1520     |
|------------------|----------|----------------------------------------|-----------------|----------|
| Street Address 1 | XXXX XX  | XX XXXX XXXX                           | Chate (Dravines | 1550     |
| Street Address 2 | 1000000  |                                        | State/Province  |          |
| Street Address 2 | -        |                                        | Place/Location  | VANTAA   |
| brieer Address 5 |          |                                        |                 | FI       |
| City             | HEL      |                                        | Country Code    | FINLAND  |
|                  | HELSINKI |                                        | Account No.*    | 104701*> |
| P.O. Box         |          | 2 ···································· | Account No.     | 194701   |

Agent details are prepopulated. Add Account No. from "folder" icon.

#### Caller Details and Submitting Booking

| Caller Name HUUHOLL | Phone No.*    | Mobile No.                             |
|---------------------|---------------|----------------------------------------|
| Template name       | Save Template |                                        |
|                     |               | Proceed to AWB SkyPouch Submit Booking |

Caller Name is populated from your user ID. **Note! Agent phone number is a mandatory detail** to ensure fast and easy contacting in case any issues arise.

A booking can be finalized by clicking the **'Submit booking'** button (in bottom right corner) or by selecting **'Proceed to AWB'** capture. A notification is shown if mandatory details are missing when submitting booking.

#### Booking Confirmation

| Shipments                                   | MyCargo                                                                                                    | Logout                                                                                                    |
|---------------------------------------------|----------------------------------------------------------------------------------------------------|----------------------------------------------------------------------------------------------------|
| hipments                                    | booking confirmation                                                                                                    |                                                                                                    |
| track shipment<br>schedules<br>availability | Thank you for booking with Mercator<br>Your booking request has been recieved by<br>earliest. Please visit <u>My Bookings</u> to get the l                                                   | us. All unconfirmed booking will be processed by our offices at the<br>atest status of all your booking requests.                                                                                          |
| booking                                     | Booking details                                                                                                    | Shipment status notifications                                                                                                    |
| print barcode                               | Job Reference No. : 234531<br>AWB Number : 105 42812674                                                                                                    | + Email + SMS + Fax                                                                                                    |
| movement<br>message                         | Booking Status :<br>AY0005-10 NOV 2016-HEL-JFK-[Waiting                                                                                                    | To receive up-to-date shipment notifications via<br>E-Mail, FAX for the booking you have just made                                                                                                    |
| price quote                                 | Origin : HEL<br>Destination : ATL<br>Total Pieces : 9<br>Weight : 1651.0 K<br>Volume: 6.464000 CM<br>Nature of Goods: COMPUTER PARTS<br>Special Handling Code : SPX-EAP-ECC<br>Product : GCR | CIICK INFRE         Important information         Bring your cargo to:         XXXX XXXX XXXX XXXX         HELSINKI,         PO BOX:         FINLAND         Phone: 35820         XXXX XXXX XXXX XXXX XXXX |

User will get a booking confirmation, which shows the booking details, where to bring the cargo and shipment status notifications. Booking Status indicates status of the booking request.

| Shi | ipment Status                                                              |                       |
|-----|----------------------------------------------------------------------------|-----------------------|
|     | Shipment booking or booking changes.                                       |                       |
|     | Physical receipt of shipment from shipper or shipper's agent.              |                       |
|     | Departure of shipment on a flight.                                         |                       |
|     | Arrival of shipment on a scheduled flight.                                 |                       |
|     | Shipment arrival notified to consignee or consignee's agent.               |                       |
|     | Physical delivery of shipment documentation to consignee or consignee's ag | ent.                  |
|     | Shipment cleared by Custom Authorities.                                    |                       |
|     | Physical delivery of shipment to consignee's door.                         |                       |
|     | Physical delivery of shipment to consignee or consignee's agent.           |                       |
|     | Shipment discrepancy.                                                      |                       |
|     |                                                                            |                       |
|     |                                                                            | Save Alert Preference |

Add Shipment status notifications to receive different alerts to the given contact email.

#### Booking Template

Tip! Forwarding agents can also create a reservation template by using the 'Save Template' functionality (at the bottom of the page).

| Template name | Save Template |
|---------------|---------------|
|               |               |

After updating mandatory booking details it is possible to save the booking as a Template for future use.

| Booking Template | <b>*</b> | Load |
|------------------|----------|------|
|                  |          |      |

The template can be opened next time by selecting 'Load Booking Template' (at the top of the screen).

| Select search field ▼ Search Total 3 records found. Page 1 of 1 ♠ ▶ 1 Go to page Mask Code NRR_BRU RIKIMASKI UPS TO HEL | st of Booking Templates |                                |
|----------------------------------------------------------------------------------------------------|-------------------------|--------------------------------|
| Total 3 records found. Page 1 of 1 <b>1</b> Go to page<br>Mask Code<br>NRR_BRU<br>RIKIMASKI<br>UPS TO HEL               | Select search field ▼   | Search                         |
| Mask Code          NRR_BRU         RIKIMASKI         UPS TO HEL                                                         | Total 3 records found.  | Page 1 of 1 🔷 🎓 🚺 🛛 Go to page |
| <ul> <li>NRR_BRU</li> <li>RIKIMASKI</li> <li>UPS TO HEL</li> </ul>                                                      |                         | Mask Code                      |
| RIKIMASKI     UPS TO HEL                                                                                                | NRR_BRU                 |                                |
| UPS TO HEL                                                                                                    | RIKIMASKI               |                                |
|                                                                                                    | UPS TO HEL              |                                |
|                                                                                                    |                         |                                |
|                                                                                                    |                         |                                |
|                                                                                                    |                         |                                |
|                                                                                                    |                         |                                |
|                                                                                                    |                         |                                |
|                                                                                                    |                         | Clos                           |